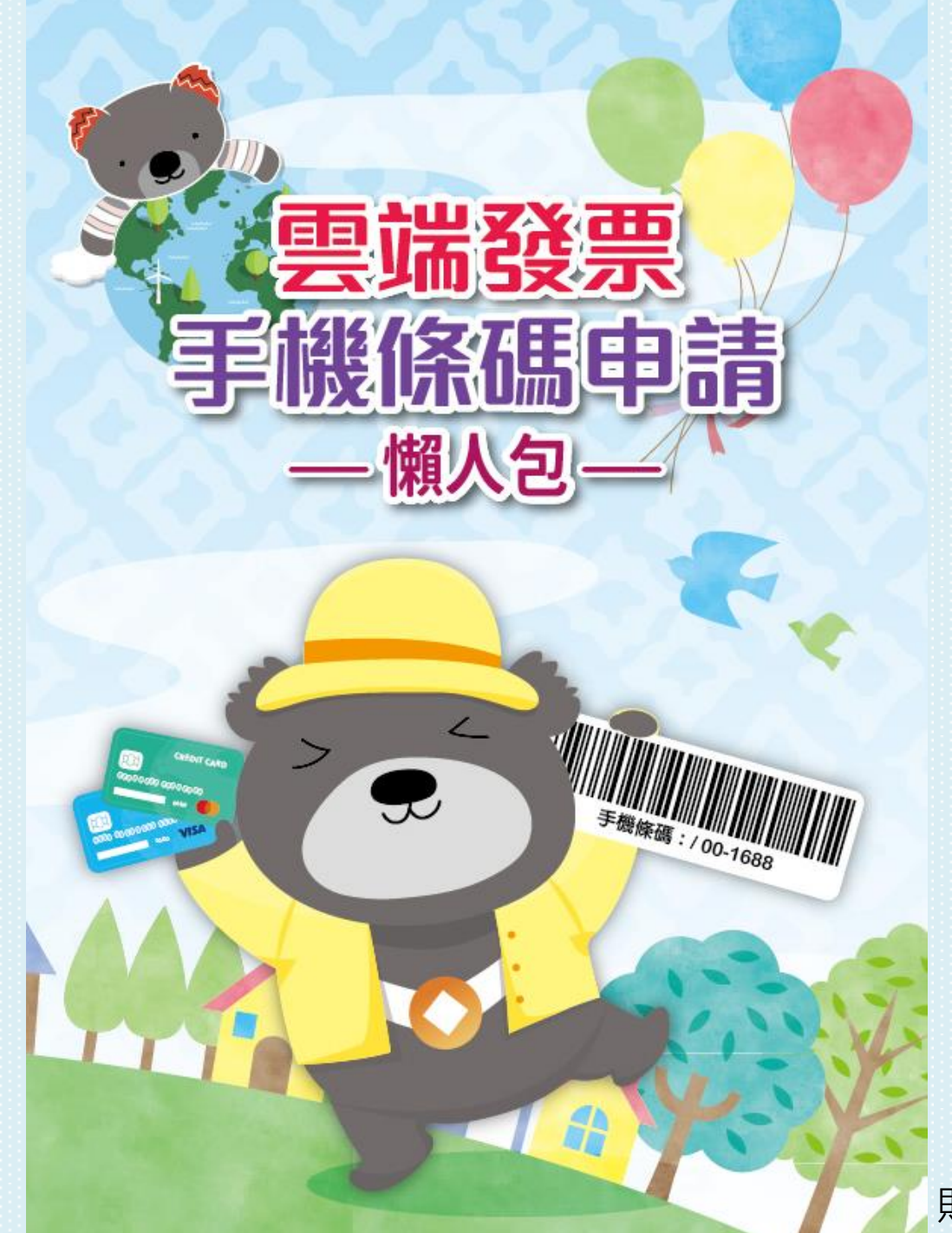

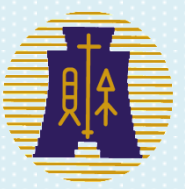

## 財政部財政資訊中心

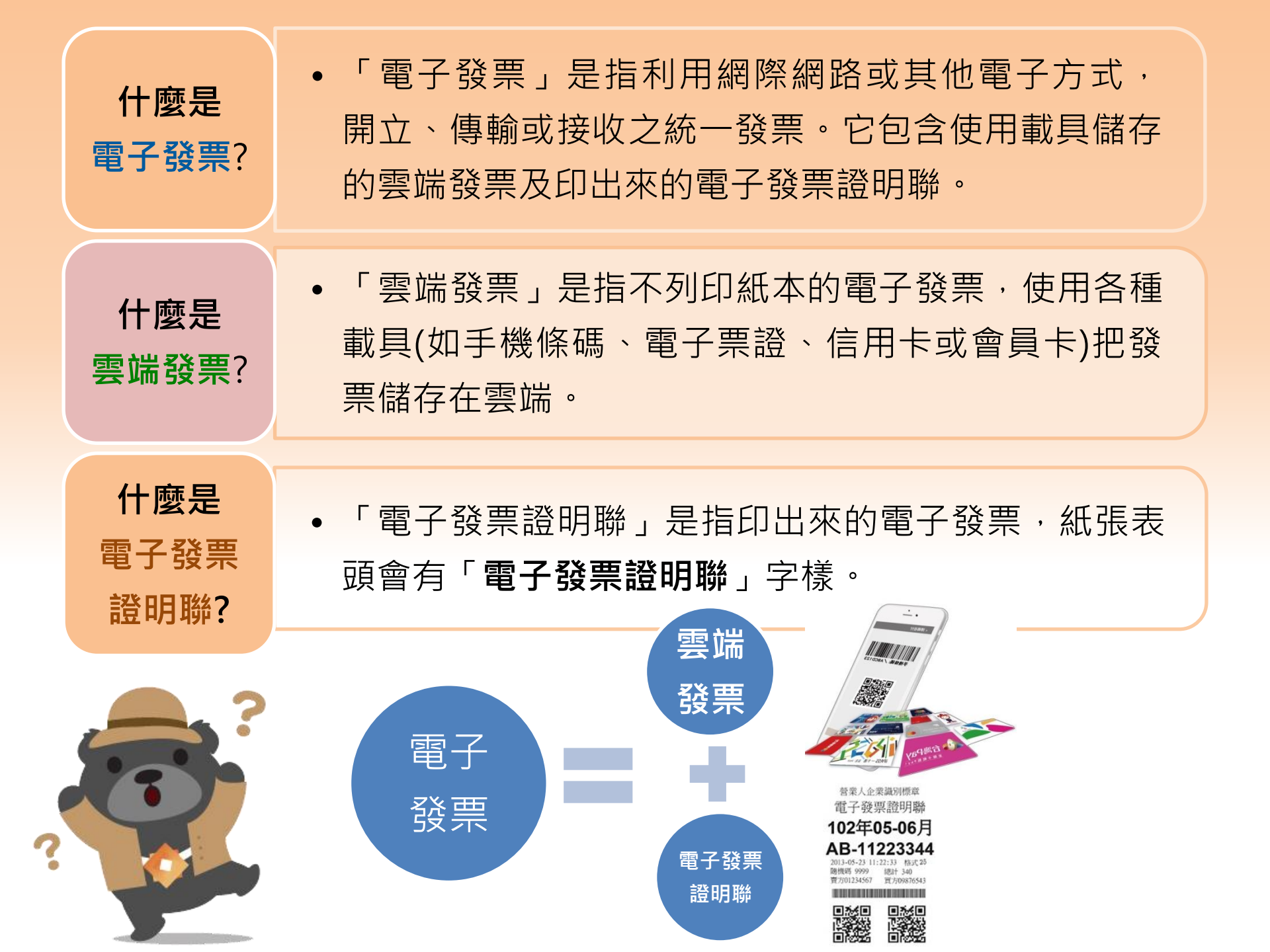

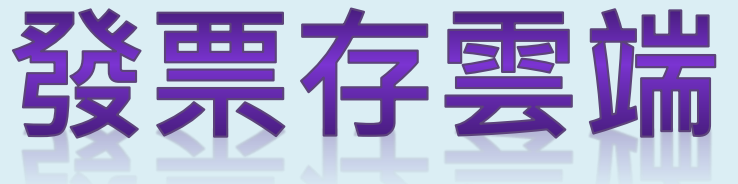

便利又好康

發票免整理 自動對獎

> 增加專屬獎金 4,500萬元 15組百萬元獎 1萬5千組貳仟元獎

中獎 主動通知

> 設定歸戶 獎金自動 匯入帳戶

避免發票 損毀或遺失

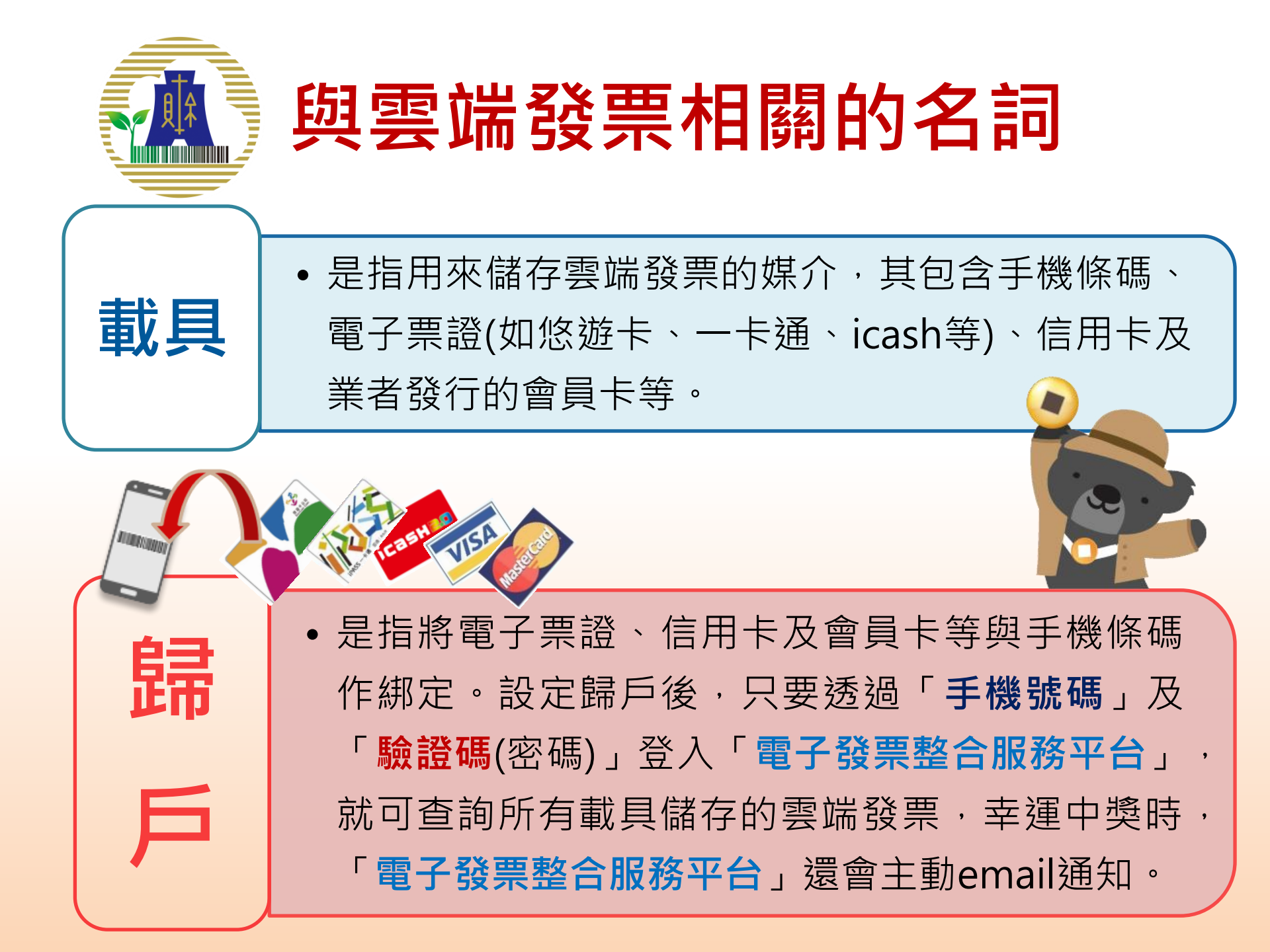

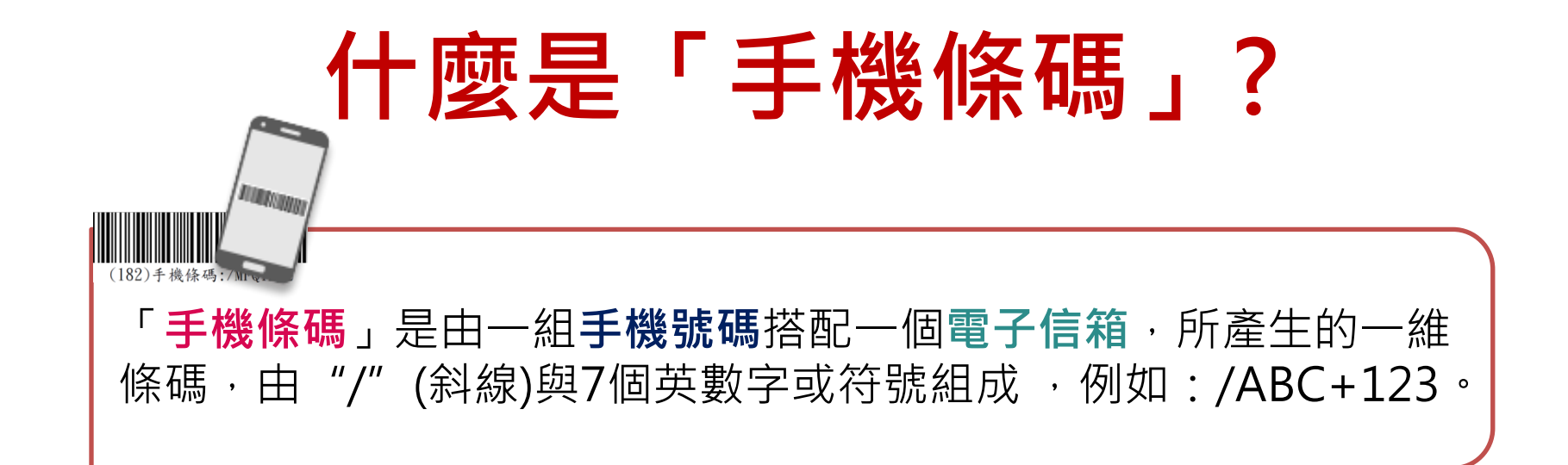

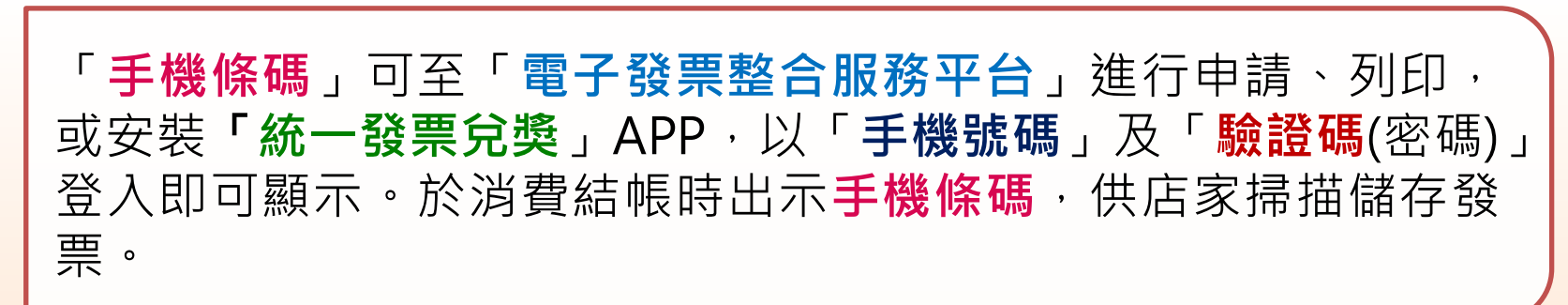

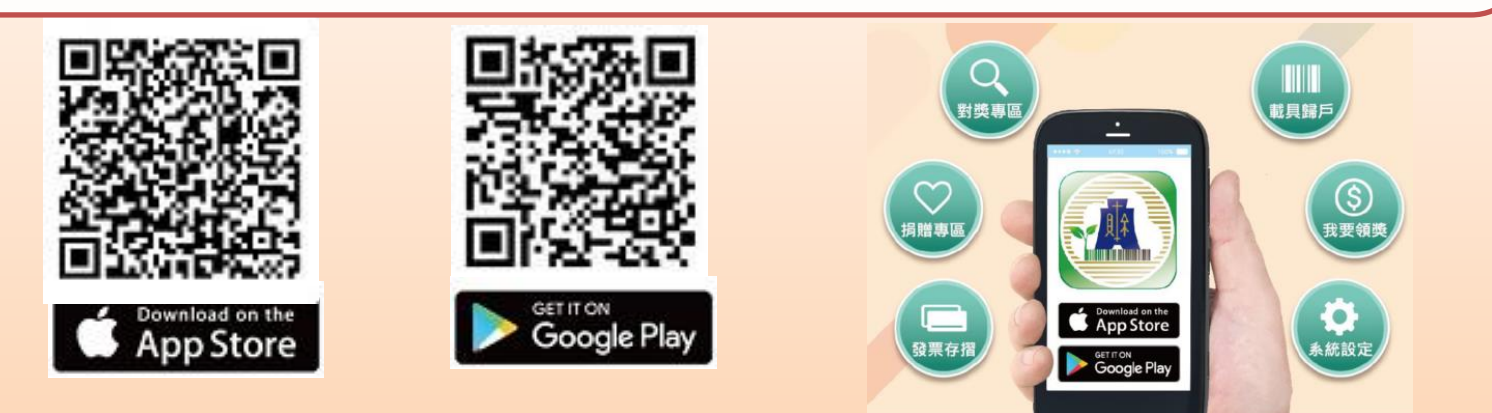

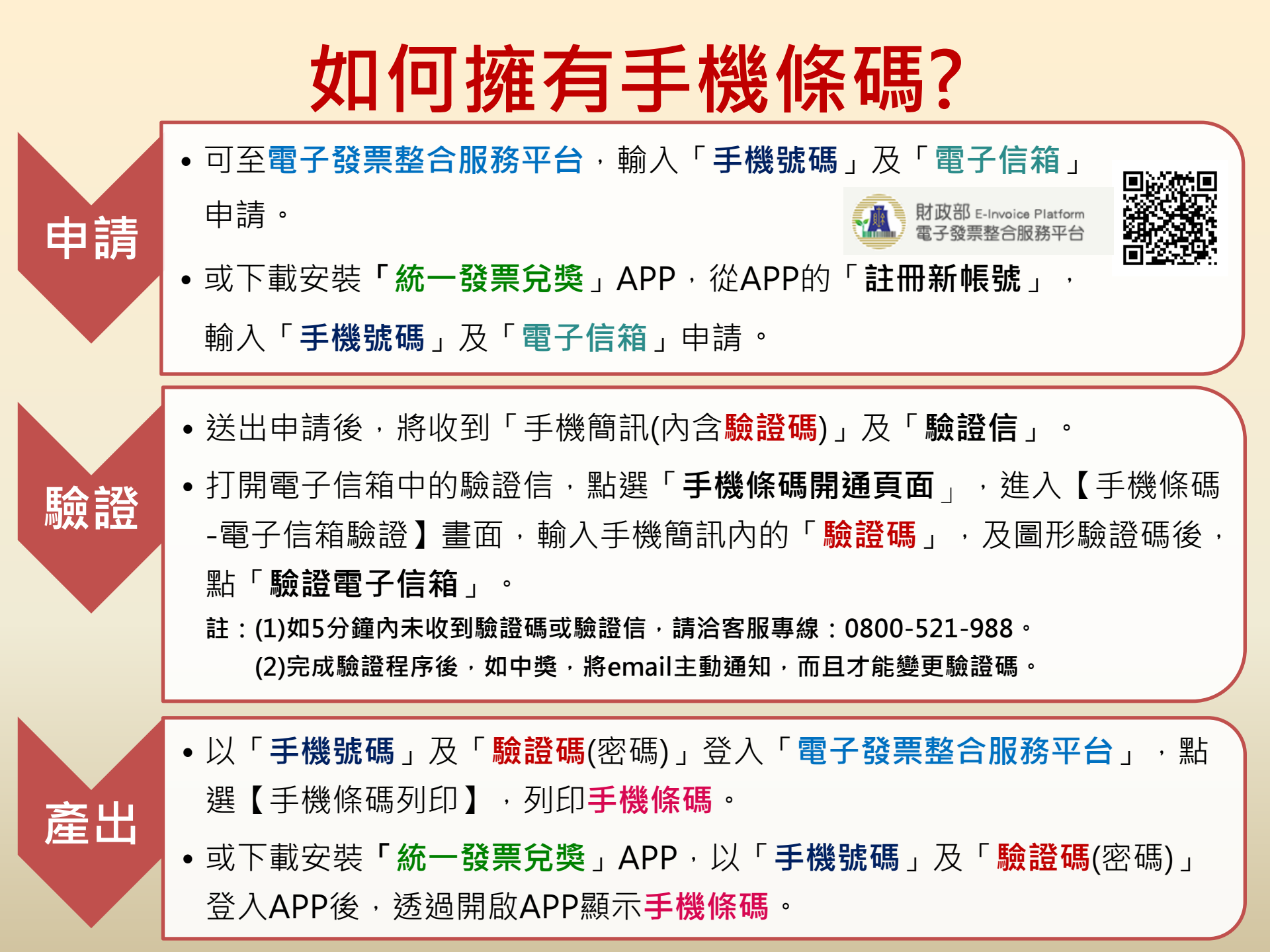

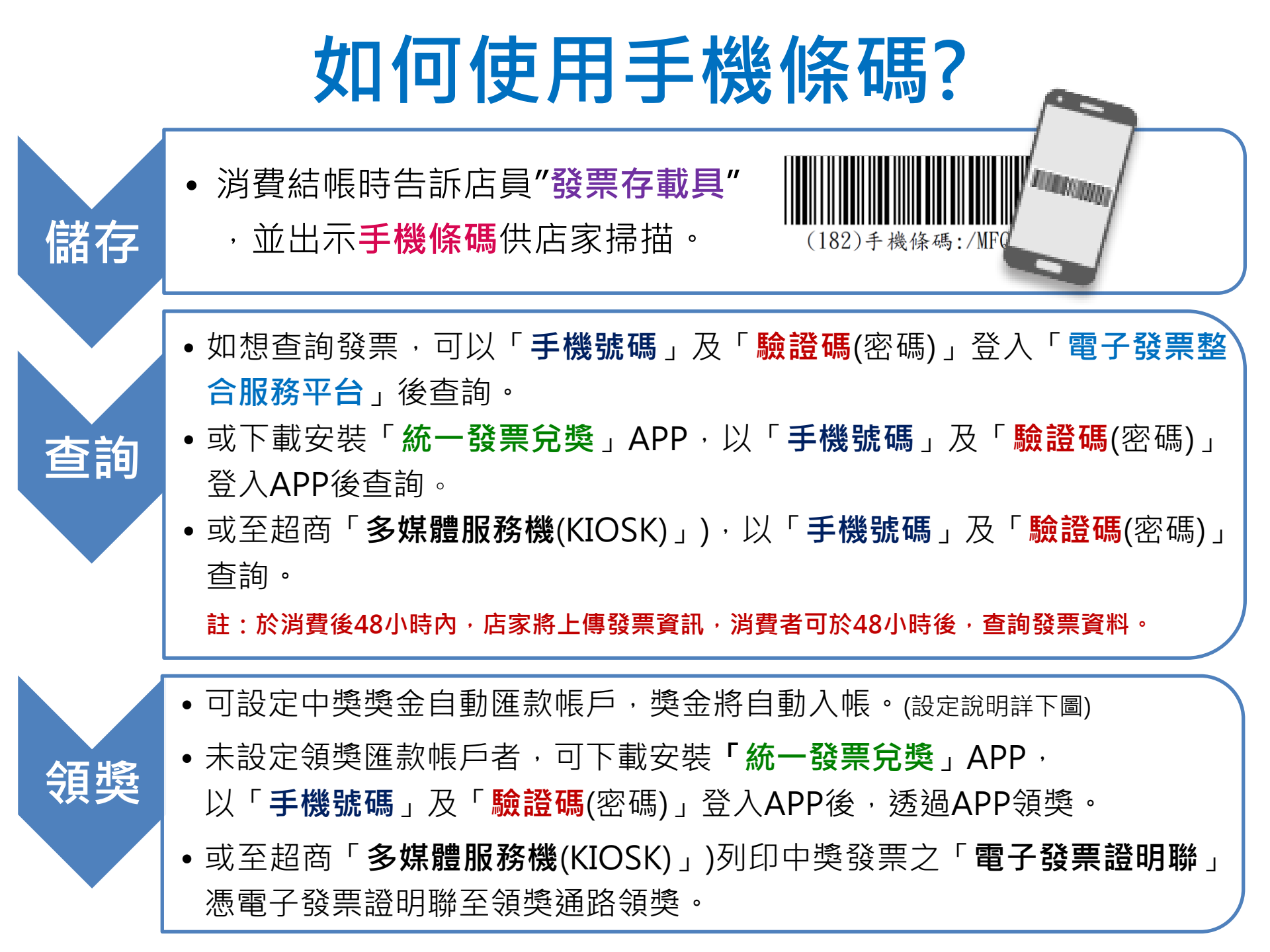

## 設定中獎獎金自動匯款

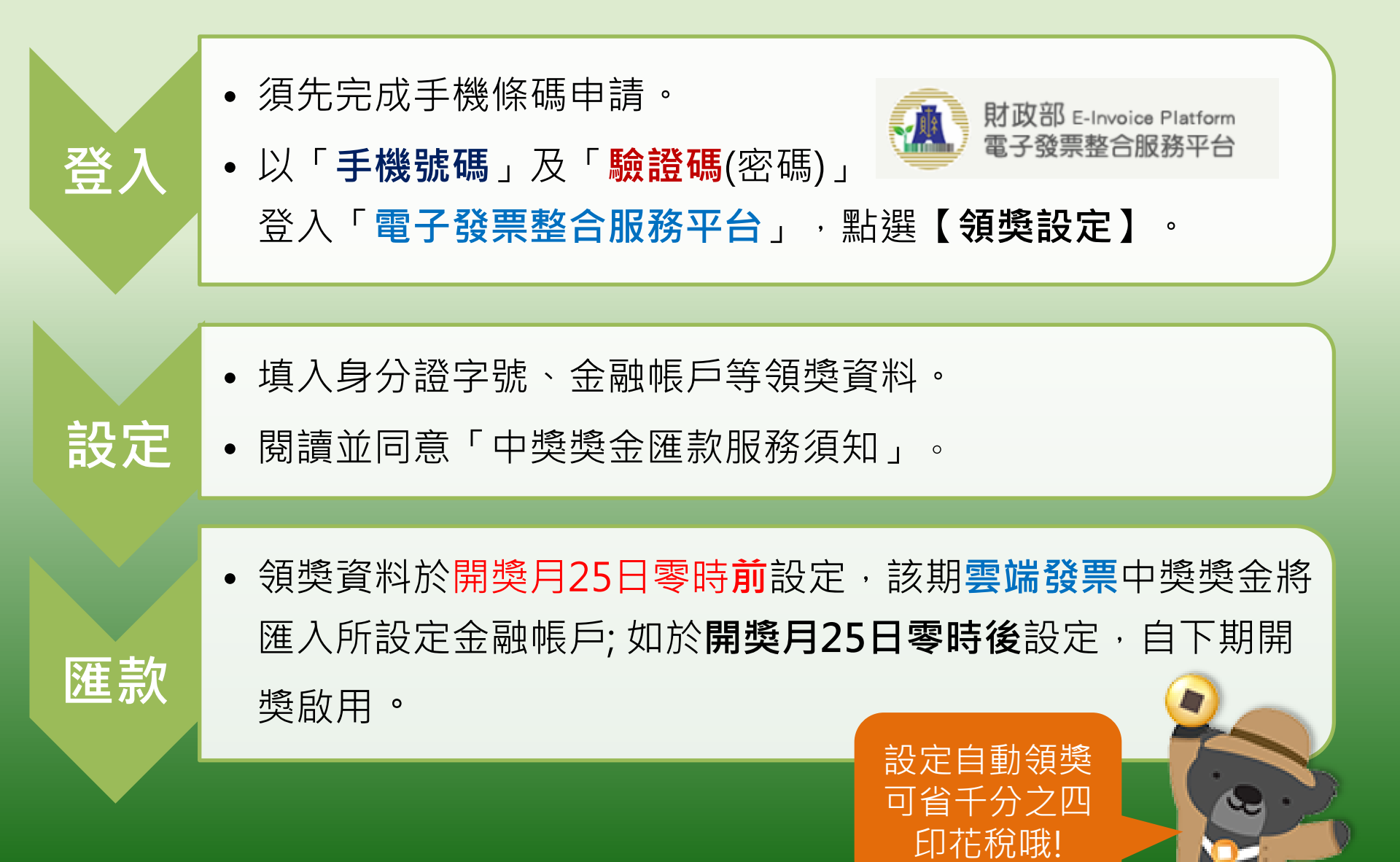

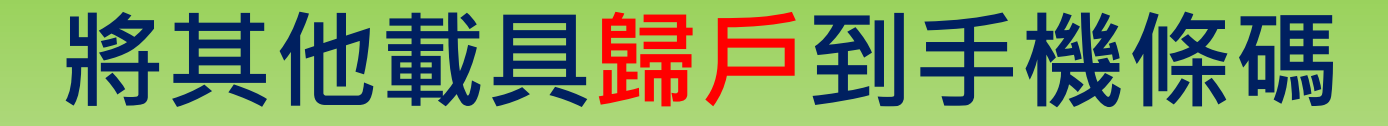

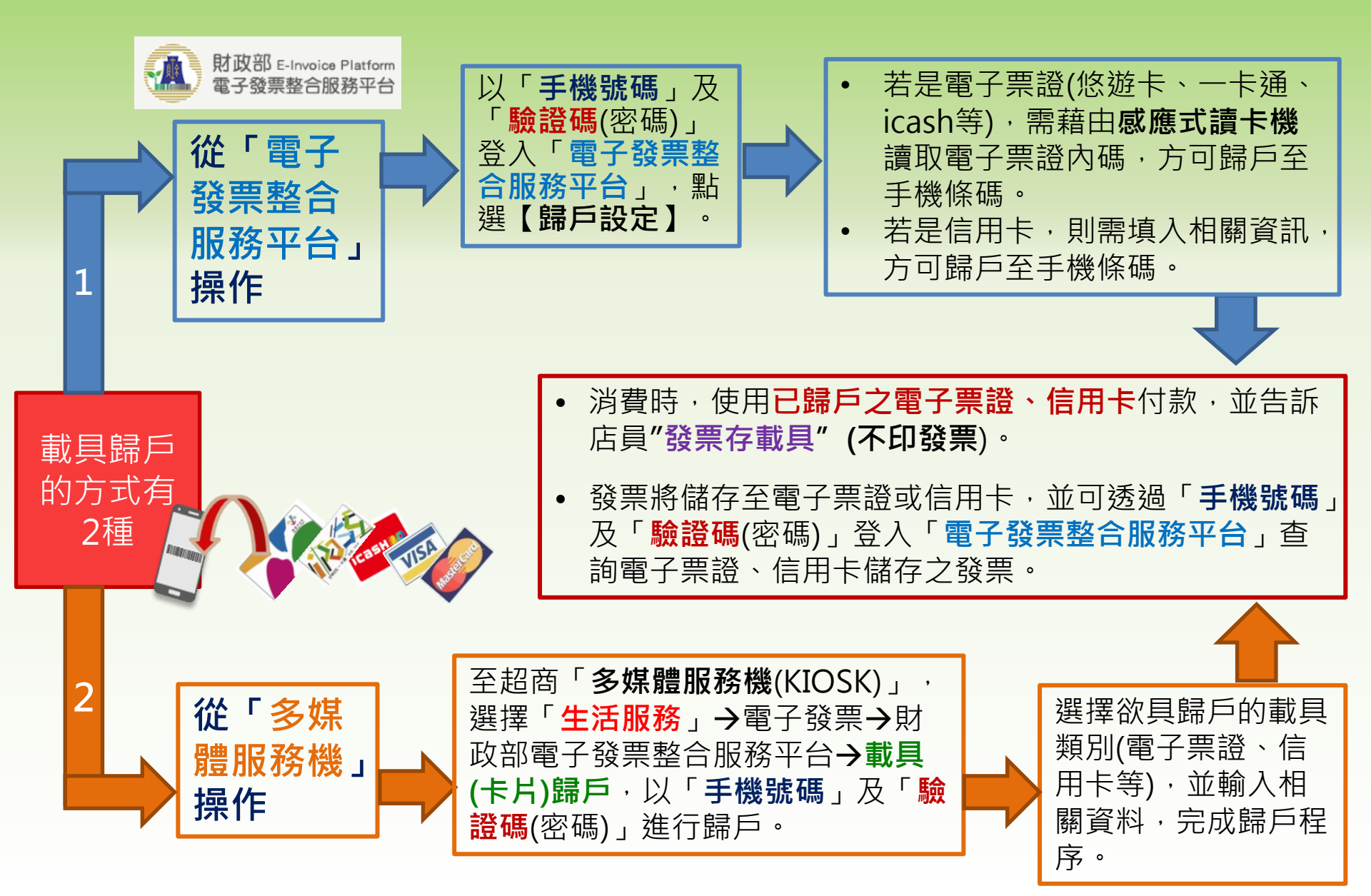